附件1:

# APP 安装使用说明

#### 一、手机安装 APP

考生在参加考试前需在指定服务平台下载安装最新版 APP。已下载 APP 的考生可以根据更新提示进行 APP 软件更新。具体操作:

1.访问网址: https://hubu.edu-xl.com,如下图所示:

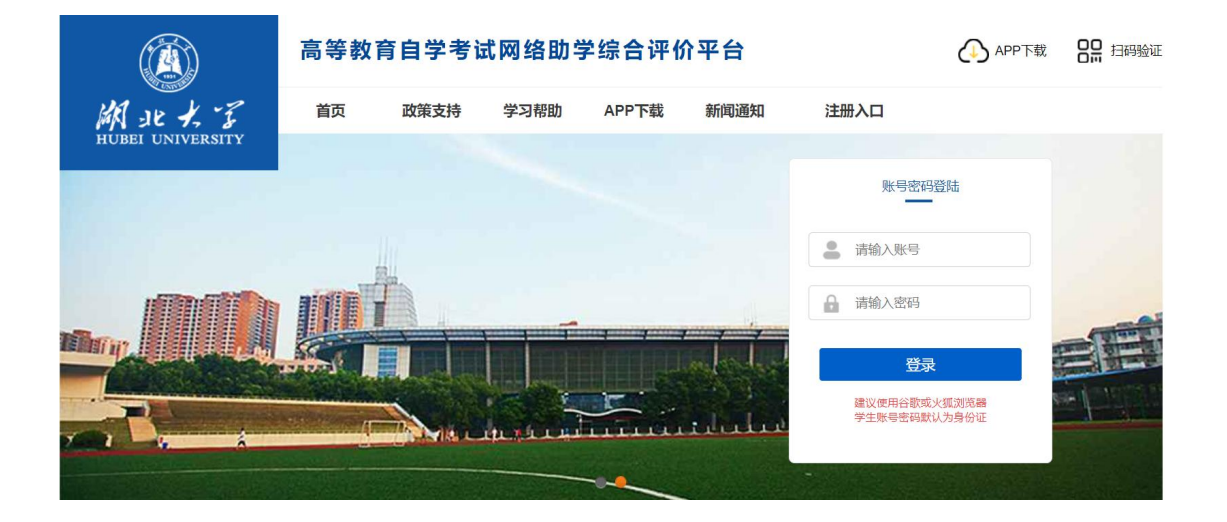

2.在平台首页点击 "APP 下载", 使用手机扫码下载, 如下图所示:

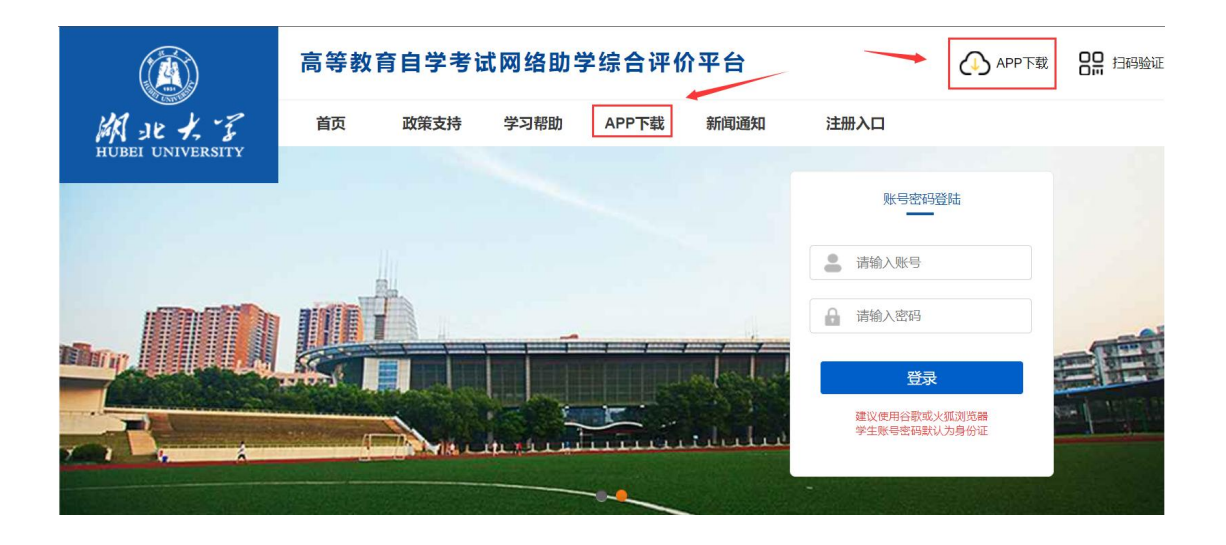

APP 下载二维码如图所示:

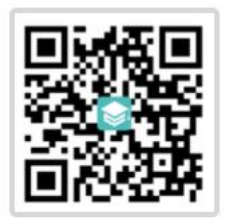

APP下载

#### (支持安卓和 iOS)

注意:关于苹果手机系统。如果 APP 下载时显示"未受信任的企业级开发者",可以打开"设置"、点击"通用"、点击"设备管理",此时可以看到打不开的软件的描述文件。点击"描述文件",点击"信任这个描述文件",即可正常使用。

# 3.APP 端绑定主考学校, APP 首次使用需要扫码验证, 绑定主考学校, 已经绑定的下次登录时无需再次绑定。

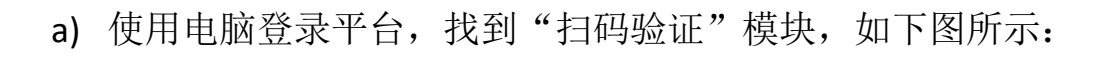

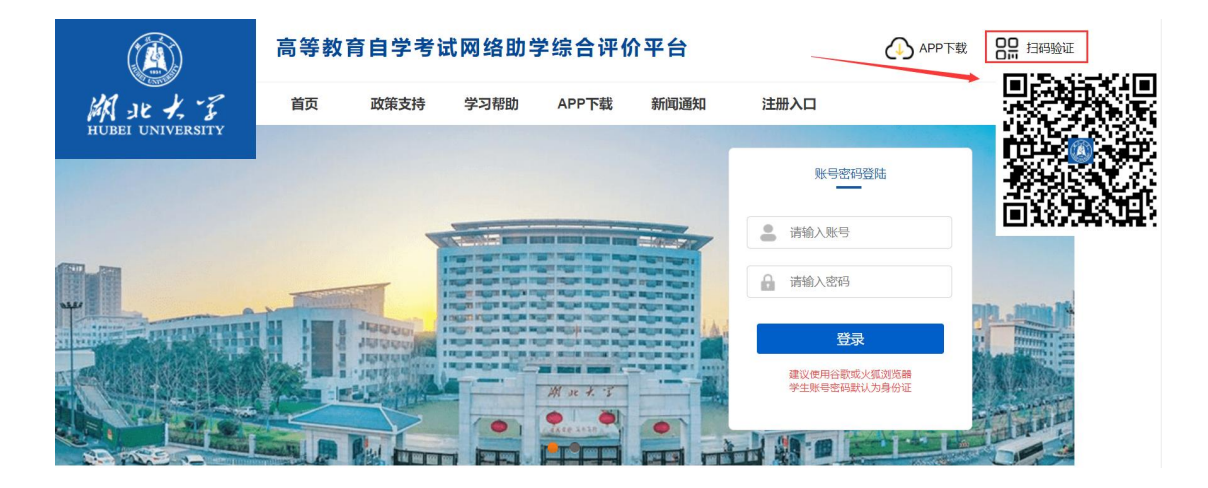

b) 手机打开 APP, 点击右上角"扫一扫"功能,进行扫码验证,确 认主考学校,如下图所示:

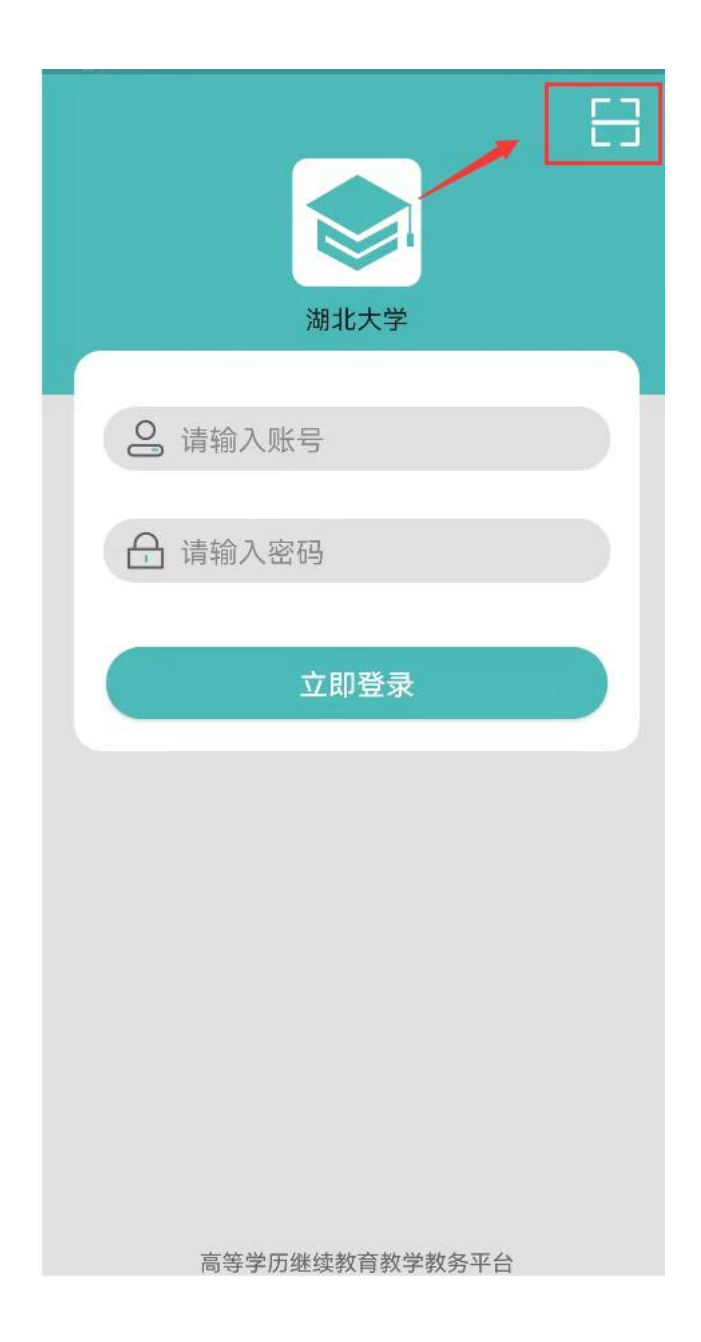

#### 二、考前模拟人脸识别(已经使用的可跳过此步骤)

考生在开考之前,可使用台式、笔记本电脑或手机 APP 预先进行 人脸识别功能测试,确保考试时能顺利通过人像验证(考生在课程学 习期间已经上传照片和人脸识别的除外)。台式、笔记本电脑或手机 APP 数据互通,考生选择其中一种模式即可。

#### 1.台式、笔记本电脑端

a) 登陆平台,首次登录平台的账号和密码均为考生本人身份证号码, 进入"我的信息-上传照片"页面,如下图所示:

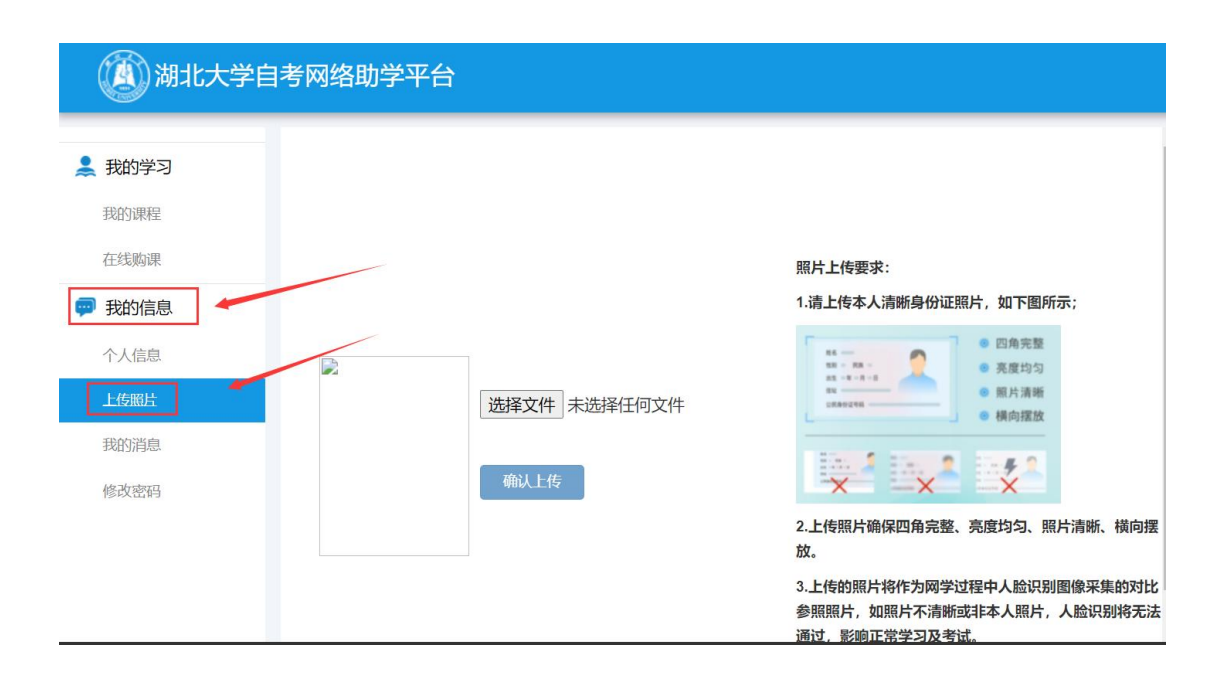

| () 湖北大学日                                                                                                    | 自考网络助学平台                  |                                                                                                    | 〇週出                                                                   |
|----------------------------------------------------------------------------------------------------|---------------------------|----------------------------------------------------------------------------------------------------|-----------------------------------------------------------------------|
| <ul> <li>業 我的学习</li> <li>契約原程</li> <li>在线期課</li> <li>研 我的信息</li> <li>个人信息</li> <li>上校開片</li> <li>現的消息</li> <li>修改密码</li> </ul> | ▶<br>透择文件 未选择任何文件<br>輸入上传 | 照片上传要求:<br>1.進上作本人清晰身份证照片,如下图所示;<br>・ 日為東古的<br>・ 日為東古的<br>・ 日為東古的<br>・ 日為東古<br>・ 日本英語<br>・ 日本英語<br>・ 日本<br>・ 日本<br>- 日本<br>- 日本<br>- 日本<br>- 日本<br>- 日本<br>- 日本<br>- 日本<br>- 日本<br>- 日本<br>- 日本<br>- 日本<br>- 日本<br>- 日本<br>- 日本<br>- 日本 | <ul> <li>単の近号: 4000000000000000000000000000000000000</li></ul>        |
|                                                                                                    |                           | 2.上传服片确保四角完整、亮度均匀、照片清新、横向覆放。 3.上传给照片将作为同学过程中人脸识到图像采集的对比希照照片,如照片不清<br>账或样本人照片、人脸识别将无法通过、影响正常学习及考试。                                                                                                    | <ul> <li>□● 专业: (→), →, →, →, →, →, →, →, →, →, →, →, →, →,</li></ul> |

(未上传身份证照片前)

b) 点击选择"选择文件"按钮,按右侧照片要求选择身份证照片。 请考生注意上传身份照片的清晰度。如下图所示:

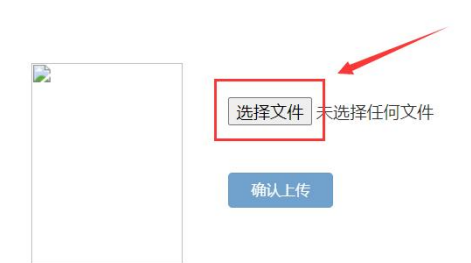

| - 0       | ● 四角完整                   |
|-----------|--------------------------|
| 58 - AA - | ◎ 亮度均匀                   |
|           | 照片清晰                     |
| APRIL .   | <ul> <li>横向摆放</li> </ul> |

2.上传照片确保四角完整、亮度均匀、照片清晰、横向摆放。

3.上传的照片将作为网学过程中人脸识别图像采集的对比参照照片,如照片不清 断或非本人照片,人脸识别将无法通过,影响正常学习及考试。 c) 上传完身份证照片后, 需点击"确认上传", 如下图所示:

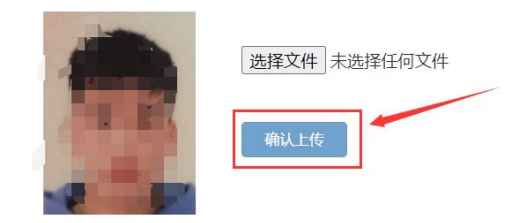

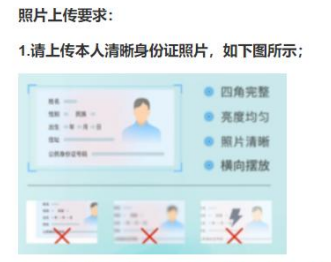

2.上传照片确保四角完整、亮度均匀、照片清晰、横向摆放。

3.上传的照片将作为网学过程中人脸识别图像采集的对比参照照片,如照片不清 肺或非本人照片,人脸识别将无法通过,影响正常学习及考试。

d) 刷新浏览器,右边出现身份证照片,即表示上传成功,如下图所示:

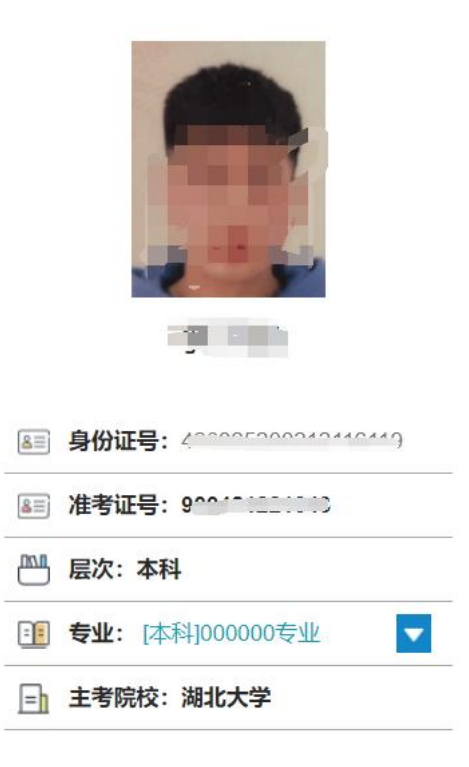

e) 在右侧个人信息下方,点击"模拟人脸识别"按钮,在弹出的窗口中再点击"开始",进行人脸识别的模拟测试,以保证正式考试时人脸识别通畅,如下图所示:

#### 温馨提示:

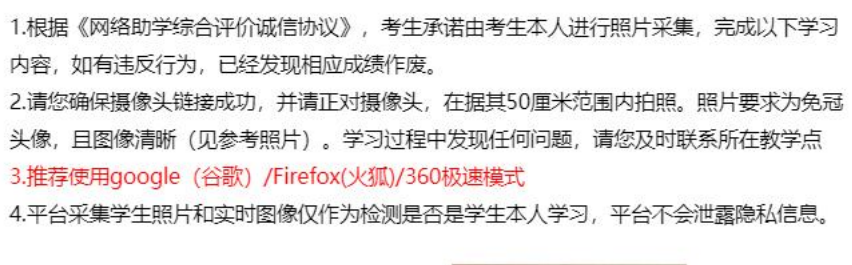

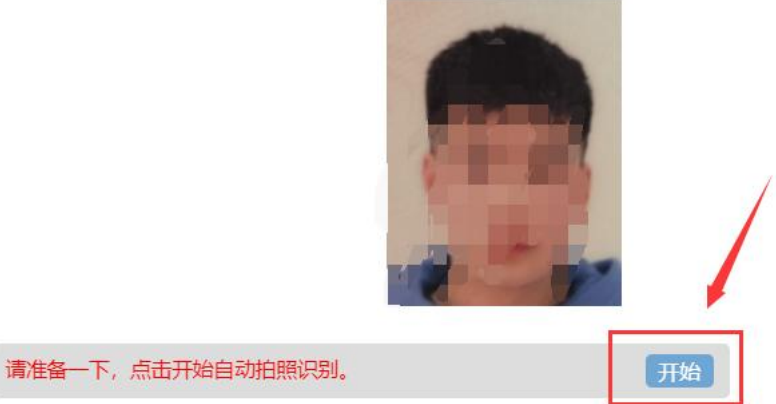

#### 2.手机 APP 端

登陆 APP,进入个人信息,首次登录 APP 的账号和密码均为考生本人身份证号码。如下图所示:

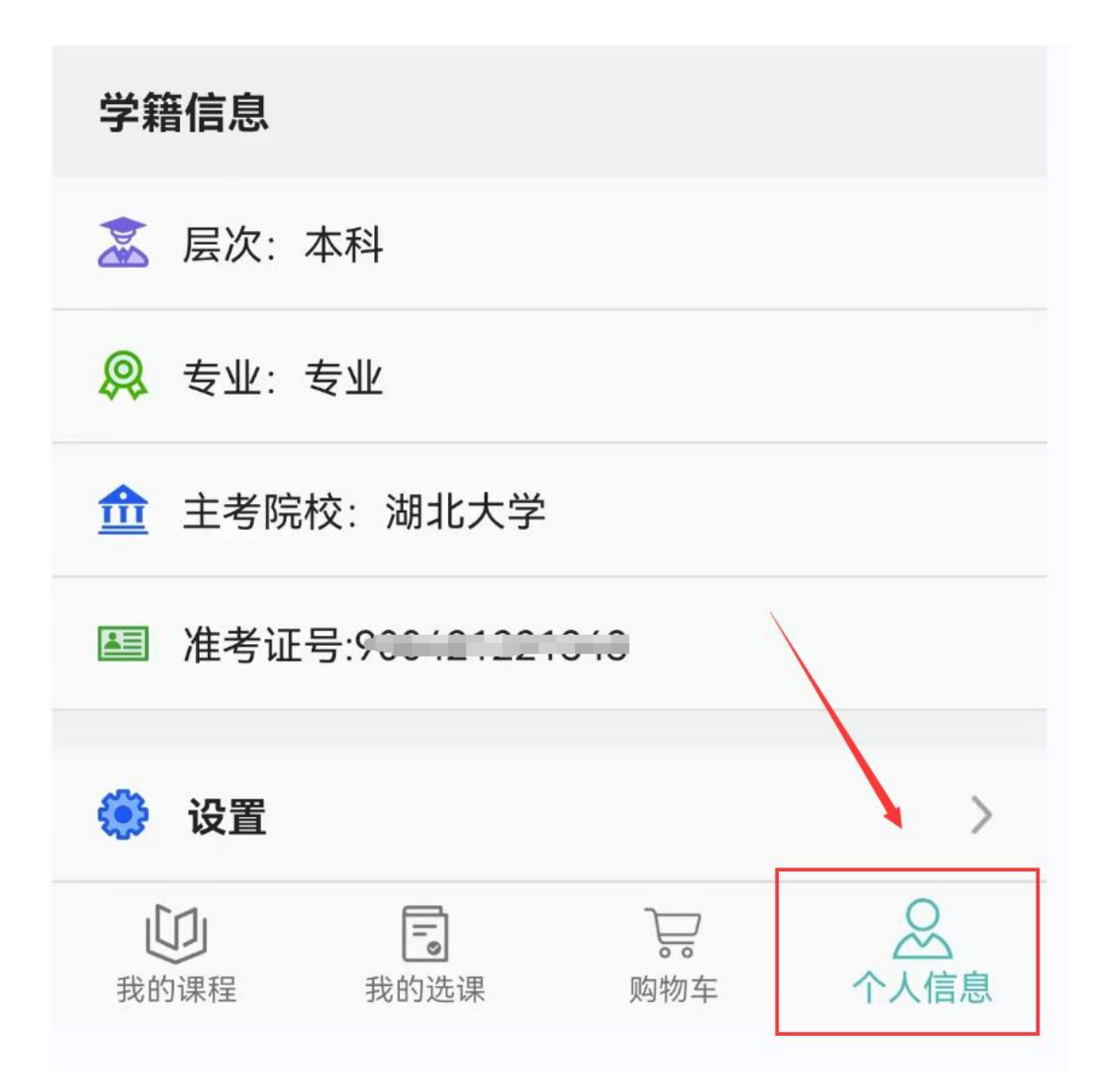

未上传身份证照片考生,点击头像区域上传身份证照片。

| 600 °al "al        |               |               | <b>0 101 (BB)</b> 4:49 |
|--------------------|---------------|---------------|------------------------|
|                    | 42            |               |                        |
| ▲ □信息有             | F误需及时反馈,      | 以免影响网学        | 成绩合并!                  |
| 基半信尽               |               |               |                        |
| <mark>음</mark> 姓名: | Э.            |               |                        |
| 🗐 电话:              |               |               |                        |
| 🗹 邮箱:              |               |               |                        |
| 学籍信息               |               |               |                        |
| 🧟 层次:              | 本科            |               |                        |
| 燥 专业:              | 专业            |               |                        |
| <b>金</b> 主考院       | 校:湖北大学        |               |                        |
| ■ 准考证              | 号:            |               |                        |
| 😟 设置               |               |               | >                      |
| 印度我的课程             | <b>了</b> 我的选课 | )<br>同<br>购物车 |                        |

上传照片后

### 三、正式考试

考生在规定的考试时间内登录台式、笔记本电脑端平台或进入 APP 进行考试。

#### 1.台式、笔记本电脑端考试

a) 登陆 app, 找到"我的学习-我的课程", 点击"综合测试"按钮, 如下图所示:

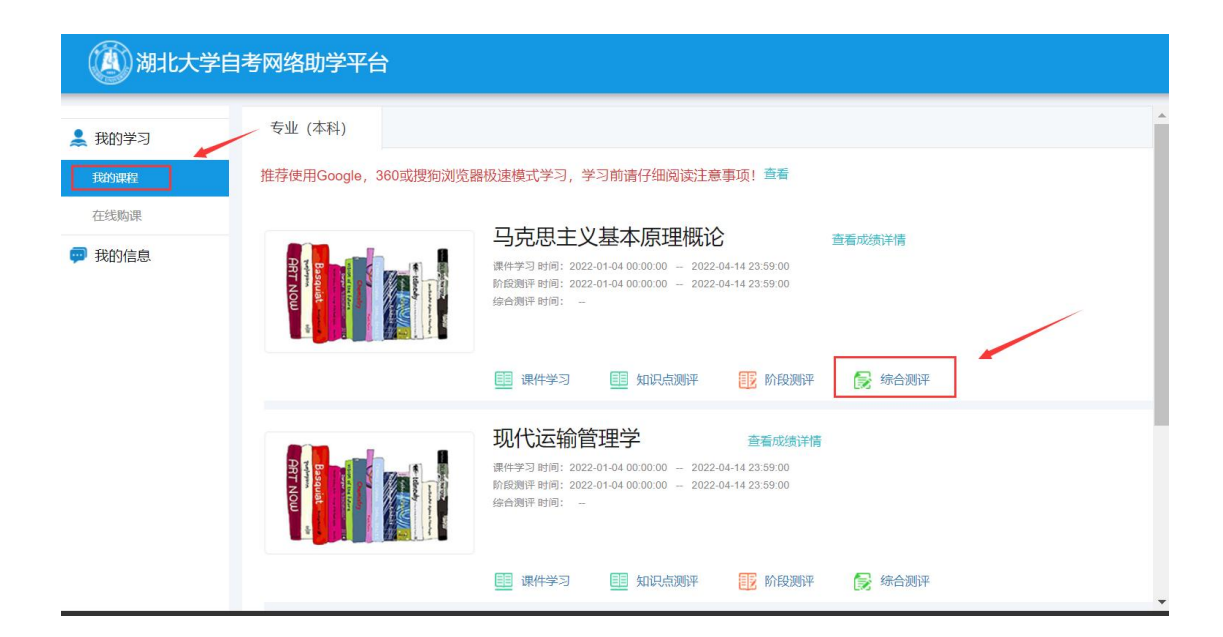

- b) 阅读提示,点击"我已阅读并了解"按钮,如下图所示:
- <text><list-item><list-item><section-header><section-header>
- c) 点击"开始考试"按钮,正式进入考试环节,如图所示:

| 马克思主义基本原理概论综合测评                                                                                           |                                                          |
|----------------------------------------------------------------------------------------------------|----------------------------------------------------------|
| 每门课程均有三次考试机会(建议分开使用,考试开放期间可随时考试),对应三套不同试卷,每套试卷有效期90<br>"考试记录"进入反复修改作答,直至取得理想分数。倒计时结束后系统将自动关闭试卷。系统取三次成绩中最高 | 0分钟,试卷打开后系统会自动倒计时。倒计时结束前都可以从<br>分作为最终成绩。请在保证网络通畅时打开考试试卷。 |
|                                                                                                    |                                                          |
| <ul> <li>马克思主义基本原理概论综合测评1</li> </ul>                                                                      | 开始考试考试记录                                                 |

# d) 考试页面,如下图所示:

| 马克思主义基本原理概论-综合测评                                                                                       | 答题       | 1        |          |          |          |          |    |    |    |       |
|----------------------------------------------------------------------------------------------------|----------|----------|----------|----------|----------|----------|----|----|----|-------|
|                                                                                                    | 1.00     | 送品质      |          |          |          |          |    |    |    |       |
|                                                                                                    | 1        | 2        | 3        | 4        | 5        | 6        | 7  | 8  | 9  | 10 11 |
| 1. 申选题                                                                                                 | 12       | 13       | 14       | 15       | 16       | 17       | 18 | 19 | 20 | 21 22 |
|                                                                                                    | 23       | 24       | 25       | 26       | 27       | 28       | 29 | 30 | 31 | 32 33 |
| 1.1 16世纪末,则利略通过往忆萨科塔所做的自由潜体实验,推翻了亚里士多德大于物体的降落速度与物体的重重成正比。<br>的说法。这件事说明()                               | 34<br>45 | 35<br>46 | 36<br>47 | 37<br>48 | 38<br>49 | 39<br>50 | 40 | 41 | 42 | 43 44 |
| <ul> <li>萬理是由相對實理是由相對實理是前相對實理是的相對實理是的相對實理是的相對實理是的相對實理的一個一個一個一個一個一個一個一個一個一個一個一個一個一個一個一個一個一個一個</li></ul> |          |          |          |          |          |          |    |    |    |       |
| 上一题 下一题 倒计时:1:21:21 交卷                                                                                 |          |          |          |          |          |          |    |    |    |       |

a) 登陆 APP, 进入在学课程, 如下图所示:

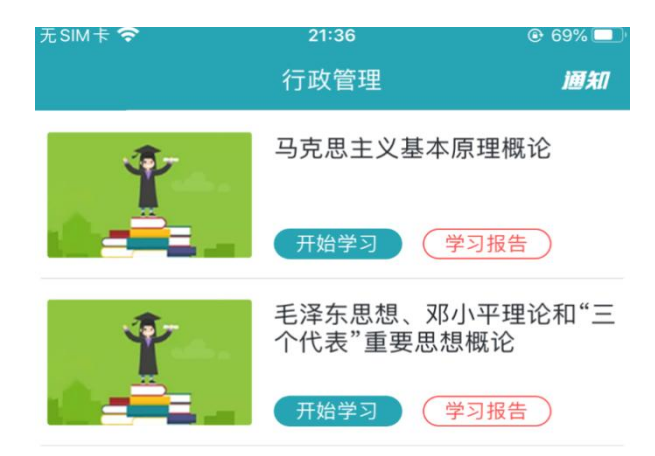

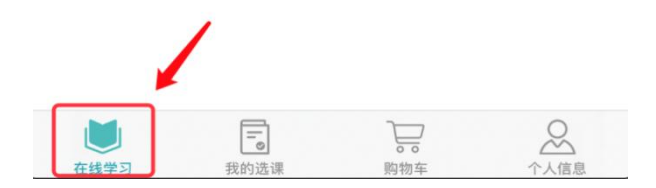

b) 点击考试课程,进入课程详情,以马克思基本原理概论为例,选择"综合测评",如下图所示:

| 无SIM卡 🗢                                                       | 21:45              |          |  |  |  |  |  |
|---------------------------------------------------------------|--------------------|----------|--|--|--|--|--|
| ← 马克                                                          | 克思主义基本原理           | 體概论      |  |  |  |  |  |
| 课件学习                                                          | 阶段测评               | 综合测评     |  |  |  |  |  |
| 时间:2021-08-05                                                 | 5 09:00 至 2021-10- | 17 18:00 |  |  |  |  |  |
| 马克思主义基本原理概论(串讲)<br><sup>学习时间: 0/940 (分钟)</sup><br>▶开始学习 知识点测评 |                    |          |  |  |  |  |  |
|                                                               |                    |          |  |  |  |  |  |
|                                                               |                    |          |  |  |  |  |  |
|                                                               |                    |          |  |  |  |  |  |
|                                                               |                    |          |  |  |  |  |  |

c) 选择综合测评,点击"开始考试"。

| 无SIM         | 1‡ <b>?</b>   | 21:38              | <b>€</b> 69% | Ĵ |
|--------------|---------------|--------------------|--------------|---|
| $\leftarrow$ | 马克            | 思主义基本原理構           | 既论           |   |
|              | 课件学习          | 阶段测评               | 综合测评         |   |
| 时间           | ]: 2021-09-26 | 00:00 至 2021-10-26 | 6 11:51      |   |

马克思主义基本原理概论综合测评

剩余考试次数:2

| 开始考试 | 考试记录 |  |
|------|------|--|
| 1    |      |  |
| /    |      |  |
|      |      |  |

# d) 阅读提示,点击"我已阅读并了解"按钮,正式进入考试环节, 如图所示:

| ←     提示     上       温馨提示     温馨提示       1、考试提示     1.       (1)每门课程均有三次考试机会(建议分开使用),分别对<br>应三套不同试卷。     1、考试提示       (2)每套试卷有效期为90分钟,试卷打开后系统会自动倒讨时,例计时结束前可从"考试记录"进入继续反复修改作答,<br>直至取得理想分数。     1、考试提示       (3)系统会取三次考试中最高分作为成绩。     (1)每订课程均有三次考试机会(建议分开使用),分别对<br>应三套不同试卷。       (3)系统会取三次考试中最高分作为成绩。     (2)每套试卷有效期为90分钟,试卷打开后系统会自动倒计时,例计时结束前可从"考试记录"进入继续反复修改作答,<br>直至取得理想分数。       (3)系统会取三次考试中最高分作为成绩。     (3)系统会取三次考试中最高分作为成绩。       (4)请在保证网络通畅时打开试卷作答。     (3)系统会取三次考试中最高分作为成绩。       (4)请在保证网络通畅时打开试卷作答。     (4)请在保证网络通畅时打开试卷作答。       (2)或值要求     我自愿遵守《考生诚信协议书》,并按照规定参加学习、考<br>试,如有违反情况自愿接受相应处罚。                                                                                 | 无SIM卡 🛜                                                                                                    | 21:46                                                                                                    | € 68%                                               | 无SIM卡 🗢                                                                                                    | 21:46                                                                                                    | 🕑 68% 🗔                                               |
|----------------------------------------------------------------------------------------------------|----------------------------------------------------------------------------------------------------|----------------------------------------------------------------------------------------------------|-----------------------------------------------------|----------------------------------------------------------------------------------------------------|----------------------------------------------------------------------------------------------------|-------------------------------------------------------|
| 温馨提示         温馨提示           1、考试提示         1、考试提示           (1)每门课程均有三次考试机会(建议分开使用),分别对<br>应三套不同试卷。         1、考试提示           (2)每套试卷有效期为90分钟,试卷打开后系统会自动倒计<br>时,倒计时结束前可从"考试记录"进入继续反复修改作答,<br>直至取得理想分数。         1、考试提示           (3)系统会取三次考试中最高分作为成绩。         (1)每门课程均有三次考试中最高分作为成绩。           (4)请在保证网络通畅时打开试卷作答。         (3)系统会取三次考试中最高分作为成绩。           (4)请在保证网络通畅时打开试卷作答。         (3)系统会取三次考试中最高分作为成绩。           (4)请在保证网络通畅时打开试卷作答。         (4)请在保证网络通畅时打开试卷作答。           2、诚信要求         我自愿遵守《考生诚信协议书》,并按照规定参加学习、考<br>试、如有违反情况自愿接受相应处罚。                                                                                                    |                                                                                                    | 提示                                                                                                    |                                                     | $\leftarrow$                                                                                                    | 提示                                                                                                    |                                                       |
| 1、考试提示       1、考试提示         (1)每门课程均有三次考试机会(建议分开使用),分别对       1、考试提示         (2)每套试卷有效期为90分钟,试卷打开后系统会自动倒计       (1)每门课程均有三次考试机会(建议分开使用),分别对         (2)每套试卷有效期为90分钟,试卷打开后系统会自动倒计       (1)每门课程均有三次考试机会(建议分开使用),分别对         (2)每套试卷有效期为90分钟,试卷打开后系统会自动倒计       (2)每套试卷有效期为90分钟,试卷打开后系统会自动倒计         时,倒计时结束前可从"考试记录"进入继续反复修改作答,<br>直至取得理想分数。       (2)每套试卷有效期为90分钟,试卷打开后系统会自动倒计         (3)系统会取三次考试中最高分作为成绩。       (3)系统会取三次考试中最高分作为成绩。         (4)请在保证网络通畅时打开试卷作答。       (3)系统会取三次考试中最高分作为成绩。         (2)或信要求       (4)请在保证网络通畅时打开试卷作答。         2、诚信要求       2、诚信要求         我自愿遵守《考生诚信协议书》,并按照规定参加学习、考       我自愿遵守《考生诚信协议书》,并按照规定参加学习、考         试、如有违反情况自愿接受相应处罚。       (3)不同有法问情况自愿接受相应处罚。 |                                                                                                    | 温馨提示                                                                                                    |                                                     |                                                                                                    | 温馨提示                                                                                                    |                                                       |
| * 如有任何疑问,请及时向助学点负责老师反馈或拨打全国服 * 如有任何疑问,请及时向助学点负责老师反馈或拨打全国服务热线400–610–0480进行咨询。                                                                                                    | <ol> <li>1、考试提示         <ol> <li>(1)每门课程卷</li> <li>应三套不同试卷</li> <li>(2)每套试卷卷</li> <li>(2)每套试卷卷</li> <li>(4)请在保证</li> <li>2、诚信要求</li> <li>我自愿遵守《考试、如有违何疑问<br/>务热线400-610</li> </ol> </li> </ol> | 的有三次考试机会(建议分开(<br>。<br>有效期为90分钟,试卷打开后<br>前可从"考试记录"进入继续加<br>数。<br>三次考试中最高分作为成绩。<br>网络通畅时打开试卷作答。<br>"生诚信协议书》,并按照规定<br>况自愿接受相应处罚。<br>,请及时向助学点负责老师反<br>I0480进行咨询。 | 使用),分别对<br>系统会自动倒计<br>复复修改作答,<br>2参加学习、考<br>馈或拨打全国服 | <ol> <li>1、考试提示</li> <li>(1)每(1)课程</li> <li>应三套不同试卷</li> <li>(2)每套试卷</li> <li>时,倒计时送掠</li> <li>直至取得理念取</li> <li>(4)请律理念取</li> <li>(4)请信要求</li> <li>我自愿通守《考试,如有任何疑问</li> <li>务热线400-610</li> </ol> | 均有三次考试机会(建议分开<br>有效期为90分钟,试卷打开后<br>前可从"考试记录"进入继续<br>*数。<br>三次考试中最高分作为成绩。<br>网络通畅时打开试卷作答。<br>经试信协议书》,并按照规范<br>况自愿接受相应处罚。<br>1,请及时向助学点负责老师后<br>>-0480进行咨询。 | 使用),分别对<br>5系统会自动倒计<br>反复修改作答,<br>定参加学习、考<br>反馈或拨打全国服 |

0s

我已阅读并了解

#### e) 手机考试页面, 如图所示:

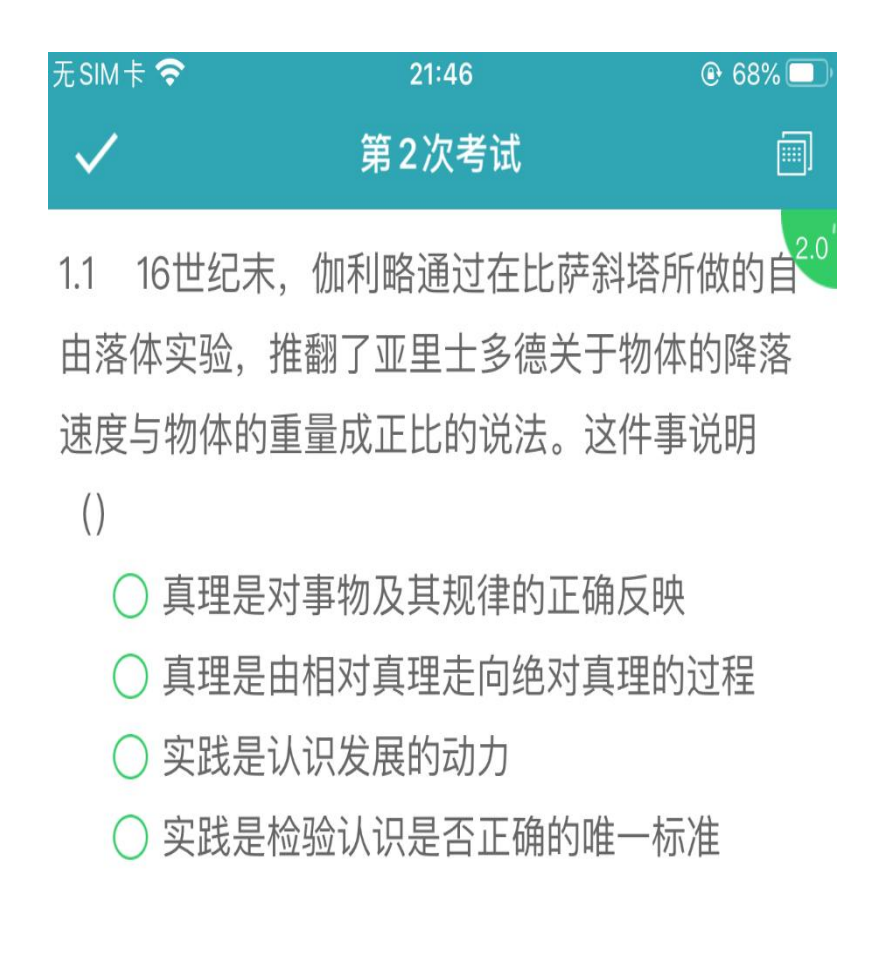

 $\geq$ 

附件 2:

## 电脑浏览器如何设置调用摄像头

注意:因个人隐私保护,浏览器默认是屏蔽摄像头,考试人脸识别需要调用摄像头,不同品牌电脑设置会稍有差别,如电脑操作不熟练,推荐手机 APP 考试。

1.谷歌浏览器的设置方式:

设置——高级——隐私设置和安全性——内容设置——摄像头。

| ÷ | 内容设置                          | 0 |
|---|-------------------------------|---|
| ٩ | Cookie<br>允许网站保存和读取 Cookie 数据 | ۲ |
| 0 | 位 <b>置</b><br>使用前先询问          | × |
|   | 摄像头<br>已屏蔽                    | • |

如果是设置的"已屏蔽",要取消屏蔽。

| ← 摄像头                          | :           |           |  |
|--------------------------------|-------------|-----------|--|
| Integrated Camera (04f2:b5bb 🕶 | amera (04f2 | f2:b5bt 🕶 |  |
| 使用前先询问 (推荐)                    | ] (推荐)      |           |  |

直接在地址栏设置。地址栏如果出现一个摄像头被屏蔽的图标,点
 击它,设置为始终允许即可。

| 3 贵州医科              | 大学教育教学                               | +            | -        |
|---------------------|--------------------------------------|--------------|----------|
|                     |                                      | (            | n a 🕁    |
| 已禁止(                | 吏用摄像头                                |              | ×        |
| 已阻止此                | 网页使用您的摄像头                            | 50           |          |
| <ul> <li></li></ul> | 允许 <mark>https://g</mark> mc.e<br>像头 | edu-edu.cor  | m.cn 使用您 |
| 0 继续                | 禁止使用摄像头                              |              |          |
|                     | Integrated Car                       | mera (04f2:ł | 56b) 👻   |
| 如 您可能需!             | 要重新加载此页面,                            | 才能使新设置       | 置生效。     |
| ▶ 管理                |                                      |              | 完成       |
| ¥                   |                                      |              |          |

# 3.360 浏览器设置方法:

# 设置——高级设置——网页内容高级设置——媒体

| 高级设置 |     |    | <ul> <li>网站尝试显示桌</li> <li>不允许任何网站</li> </ul>                                           | □通知时间问我(推存)<br>显示桌面通知   |
|------|-----|----|----------------------------------------------------------------------------------------|-------------------------|
| 实验室  | 内   |    | 管理例外情况                                                                                 |                         |
| 安全设置 |     |    |                                                                                        |                         |
| 广告过滤 | 网全原 | ŧ  | 管理例外情况                                                                                 |                         |
|      | 鼠柯  | 洗标 | 管理例外情况                                                                                 |                         |
|      | 媒体  | 2  | 麦克风:                                                                                   | 默认    ▼                 |
|      | 缓   |    | 摄像头:                                                                                   | Integrated Camera (0, 🕶 |
|      | 省   |    | <ul> <li>有网站要求访问我的摄像头和麦克风时询问我(推荐)</li> <li>不允许网站访问我的摄像头和麦克风</li> <li>管理例外情况</li> </ul> |                         |